# Outlook 2013 メール 設定マニュアル

### Windows8

スタート画面から〔Outlook 2013〕をクリックします。

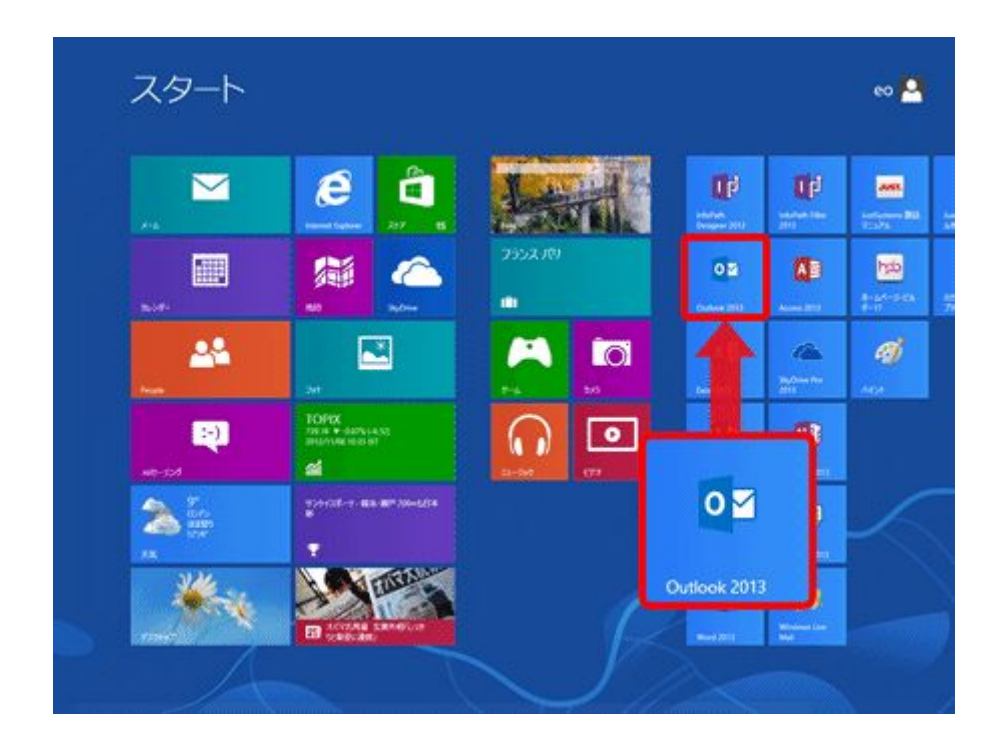

[Outlook 2013]が見当たらない場合はスタート画面の何も無い所を右クリック→画面右下 隅の〔すべてのアプリ〕をクリック→〔Outlook 2013〕をクリックします。

#### Windows 7 の場合

[スタート]→[電子メール(Outlook 2013)]をクリックして、Outloook 2013を起動します。

[Outlook 2013]が見当たらない場合は〔スタート〕をクリックし、〔すべてのプログラム〕→ [Microsoft Office]→〔Outlook 2013〕をクリックします。

以下は Windows8 と Windows7 は同じ設定です。

[Outlook 2013 へようこそ]の画面が表示されますので、〔次へ(N) >〕をクリックします。

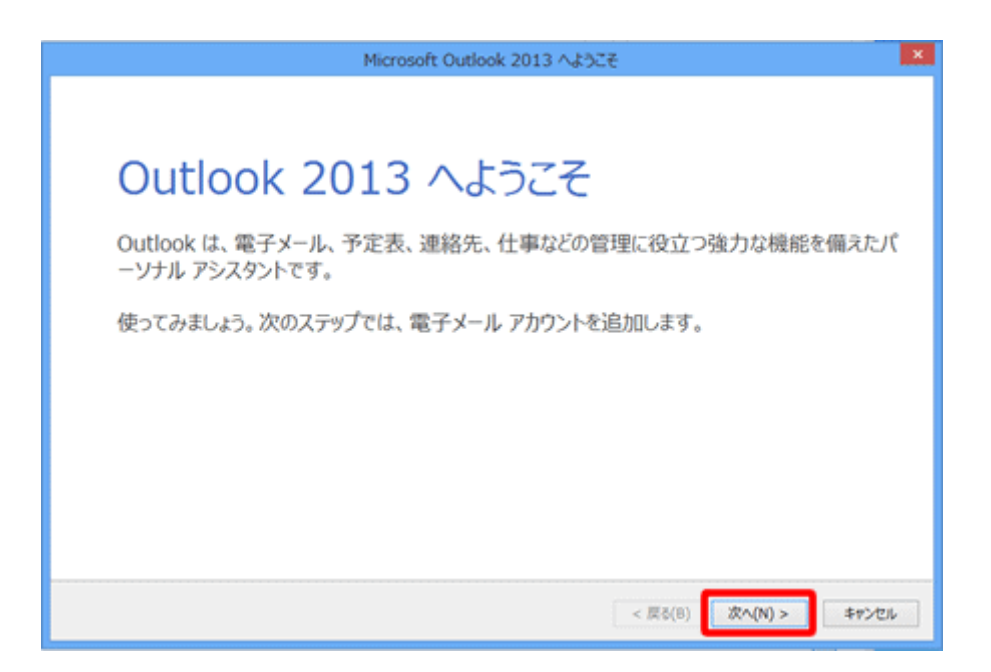

[Outlook 2013 へようこそ]の画面が表示されない場合 以下の手順でウィザードの画面を表示させます。

1. メニュータブの[ファイル]をクリックします。

| 03                                          | 5 ∓           |                      |       |                       |      |           |    |       |
|---------------------------------------------|---------------|----------------------|-------|-----------------------|------|-----------|----|-------|
| ファイル                                        | ホーム           | 送受信                  | フォル   | ルダー                   | 表示   |           |    |       |
| _                                           |               | <sup>™</sup> ● クリーンア | ^ップ ▼ | $\boldsymbol{\times}$ |      |           |    | 圜 会議  |
| 新しい<br>電子メール                                | 新しい<br>アイテム ▼ | ®⊘ <u>kr</u> æi≯−    |       | 削除                    | 返信   | 全貝に<br>返信 | 転送 | ■ その他 |
| 新規                                          | 作成            | Ĩ                    | 削除    |                       |      |           | 返信 |       |
| ここにお気に入りのフォルダーをドラッグしょ 、 現在のメールボックスの… 🔎  現在の |               |                      |       |                       |      |           |    |       |
|                                             |               |                      |       | व                     | KT Å | 、読        | ~  | 日付の新し |

2. [アカウントの追加]をクリックします。(STEP 4進んでください)

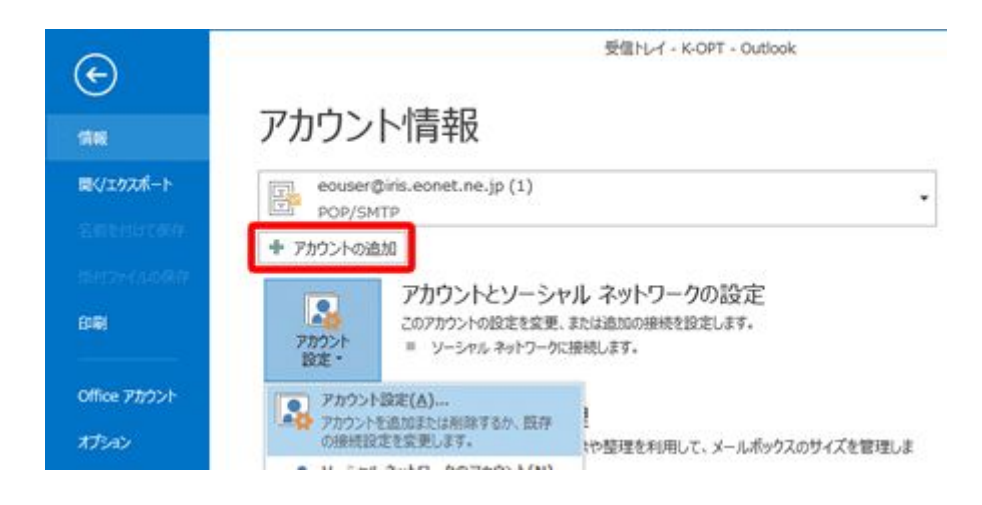

STEP 3

[電子メールアカウントの追加]の画面が表示されますので、[はい(Y)]にチェックを入れて、[次へ(N) >]をクリックします。

| Microsoft Outlook アカウントの設定                                                                                                    | ×       |
|----------------------------------------------------------------------------------------------------|---------|
| 電子メール アカウントの追加                                                                                                    | ×,      |
| Outlook を使って、所属している相喩の Microsoft Exchange Server や、Microsoft Office 365 に含まれる Exchange Online の2<br>どの電子メール アカウントに接続します。POP、IMAP、Exchange ActiveSync のアカウントにも接続できます。<br>電子メール アカウントに接続するように Outlook を設定しますか?<br>③ はい(Y)<br>③ はい(Y)<br>④ いい(K(O) | P302158 |
| < 慶る(B) 次へ(N) > 1                                                                                                    | 197511  |

[自動アカウント セットアップ]の画面が表示されますので、[自分で電子メールやその他のサービスを使うための設定をする(手動設定)(M)]にチェックを入れて、[次へ(N)>]をクリックします。

|                                 | アカウントの追加                                 | ×    |
|---------------------------------|------------------------------------------|------|
| 自動アカウント セットアップ<br>アカウントを手動で設定する | り、または他の種類のサーバーに接続します。                    | ×    |
| 〇 電子メール アカウント(A)                |                                          |      |
| 名前(Y):                          | قارا: Eiji Yaşuda                        |      |
| 電子メール アドレス(E):                  | ම්[: elji@cantasa.com                    |      |
| パスワード(P):<br>パスワードの確認入力(T):     |                                          |      |
|                                 | インターネット・サービスプロバイダーから提供されたパスワードを入力していたさい。 |      |
| ● 自分で電子メールやその他の                 | サービスを使うための設定をする (手動設定)(M)                |      |
|                                 | < 戻る(B) 次へ <b>(N) &gt;</b> 年             | やンセル |

### STEP 5

[サービスの選択]の画面が表示されますので、[POP または IMAP(P)]を選択し、[次 へ(N)>]をクリックします。

| アカウントの追加                                                                                                    | ×     |
|----------------------------------------------------------------------------------------------------|-------|
| サービスの選択                                                                                                    | ×.    |
| <ul> <li>Microsoft Exchange Server または互換性のあるサービス(M)<br/>Exchange アカウントに接続して、電子メール、予定表、連絡先、タスク、ポイス メールにアクセスします</li> </ul>          |       |
| <ul> <li>Outlook.com または Exchange ActiveSync と互換性のあるサービス(A)</li> <li>Outlook.com などのサービスに接続し、電子メール、予定表、連絡先、タスクにアクセスします</li> </ul> |       |
| <ul> <li>POP または IMAP(P)</li> <li>POP または IMAP 電子メール アカウントに接続します</li> </ul>                                                       |       |
|                                                                                                    |       |
|                                                                                                    |       |
|                                                                                                    |       |
|                                                                                                    |       |
| < 戻る(B) 次へ(N) >                                                                                                    | キャンセル |

[POP と IMAP のアカウント設定]の画面が表示されますので、各項目を入力します。

| 電子メール アカウントの変更                                                                                                    |                                                                                                    |
|----------------------------------------------------------------------------------------------------|----------------------------------------------------------------------------------------------------|
| インターネット電子メール設定<br>電子メール アカウントを使用するには、以下の項目をすべて設定して                                                                                                    | (ださい。                                                                                                    |
| ユーザー情報         名前(ゾ):       お客様設定のPOPアカウント         電子メール アドレス(E):       ***@bbm-k.jp         サーバー情報       ***@bbm-k.jp         アカウントの種類(A):       POP3         受信メール サーバー(1):       hp29.drive.ne.jp         送信メール サーバー(2):       hp29.drive.ne.jp         メール サーバーへのログオ       /情報         アカウント名(山):       cs11653****          パスワード(P):       ********         パスワードを保存する(B)       メール サーバーがやちり | アカウント設定のテスト<br>この画面内に情報を入力したら、アカウントのテストを行う<br>ことをお勧めします。テストを実行するには「アカウント設<br>定のテスト」をクリックします(ネットワークに接続されている<br>必要があります)。<br>アカウント設定のテスト(T) |
| に対応している場合には、チェックボックスをオンにしてください(Q)                                                                                                    |                                                                                                    |
|                                                                                                    | < 戻る(日) 次へ(1) > キャンセル                                                                                                    |

名前(Y)

| <b>右</b> 則(1)      | 者名(差出人名)になります。               |
|--------------------|------------------------------|
| 電子メールアドレス(E)       | お客様の「メールアドレス」 <b>※半角入力</b>   |
| アカウントの種類(A)        | 「POP3」と表示されていることを確認します。      |
| 受信メールサーバー(I)       | 設定案内書の受信メール(POP3)サーバー名を半角入力  |
| 送信メールサーバー(SMTP)(O) | 設定案内書の送信メール(SMTP)サーバー名を半角入力  |
| アカウント名(U)          | 設定案内書の「アカウント」 ※半角入カ          |
| パスワード(P)           | 設定案内書「電子メールパスワード」 ※半角入力      |
|                    | 通常はチェックを入れます。                |
| パスワードを保存する(R)      | ここにチェックが入っていない場合、送受信ごとにパスワード |
|                    | を入力する必要があります。                |

お客様の「お名前」:ここで入力された名前がメールの送信

入力が終わりましたら画面の右下〔詳細設定(M)…〕をクリックします。

| 電子メール アカウントの変更                                                                                                    |                                                                                                    |                                                                                                    |       |
|----------------------------------------------------------------------------------------------------|----------------------------------------------------------------------------------------------------|----------------------------------------------------------------------------------------------------|-------|
| インターネット電子メール設定<br>電子メール アカウントを使用                                                                                                    | けるには、以下の項目をすべて設定して                                                                                                    | ください。                                                                                                    | ×     |
| <b>ユーザー情報</b><br>名前(Y):<br>電子メール アドレス(E):<br>サーバー情報<br>アカウントの種類(A):<br>受信メール サーバー(I):<br>送信メール サーバー(SMTP)(O):<br>メール サーバーへのログオン情<br>アカウント名(L):<br>パスワード(P): | わ客様設定のPOPアカウント<br>****@bbm-k.jp<br>POP3<br>hp29.drive.ne.jp<br>hp29.drive.ne.jp<br>#<br>cs11653**** <br>********<br>******** | アカウント設定のテスト<br>この画面内に情報を入力したら、アカウントのテストを行う<br>ことをお勧めします。テストを実行するには「アカウント設<br>定のテスト」をクリックします(ネットワークに接続されている<br>必要があります)。<br>アカウント設定のテスト(T) |       |
| □ メール サーバーがセキュリティで<br>に対応している場合には、チェ                                                                                                    | で保護されたパスワード認証 (SPA)<br>ック ボックスをオンにしてください(Q)                                                                                  | 言羊細語致定( <u>M</u> )                                                                                                    |       |
|                                                                                                    |                                                                                                    | < 戻る(目) 次へ(N) >                                                                                                    | キャンセル |

## 〔送信サーバー〕をクリックします。各項目を入力します。

| 1               | (ンターネット電子メール設定                              |  |  |  |  |
|-----------------|---------------------------------------------|--|--|--|--|
| 全般 送信サーバー       | 羊細設定                                        |  |  |  |  |
| ✓ 送信サーバー (SMTP) | <ul> <li>送信サーバー (SMTP) は認証が必要(O)</li> </ul> |  |  |  |  |
| ◉ 受信メール サーバー    | -と同じ設定を使用する(U)                              |  |  |  |  |
| ○ 次のアカウントとパス    | ワードでログオンする(L)                               |  |  |  |  |
| アカウント名(N):      |                                             |  |  |  |  |
| パスワード(P):       |                                             |  |  |  |  |
|                 |                                             |  |  |  |  |
| □ セキュリティで保      | 護されたパスワード認証 (SPA) に対応(Q)                    |  |  |  |  |
| ○ メールを送信する前     | に受信メール サーバーにログオンする(I)                       |  |  |  |  |
|                 |                                             |  |  |  |  |
|                 |                                             |  |  |  |  |
|                 |                                             |  |  |  |  |
|                 |                                             |  |  |  |  |
|                 |                                             |  |  |  |  |
|                 |                                             |  |  |  |  |
|                 |                                             |  |  |  |  |
|                 |                                             |  |  |  |  |
|                 | OK キャンセル                                    |  |  |  |  |

送信サーバー(SMTP)は認証が必要(O) チェックを入れます。 受信メールサーバーと同じ設定を使用する(U)チェックを入れます。

〔詳細設定〕のタブをクリックします。項目を入力します。

| インターネット電子メール設定×                                                                          |
|------------------------------------------------------------------------------------------|
| 全般 送信サーバー 詳細設定                                                                           |
| サーバーのポート番号                                                                               |
| 受信サーバー (POP3)(I): 110 標準設定(D)                                                            |
| □ このサーバーは暗号化された接続 (SSL) が必要(E)                                                           |
| 送信サーバー (SMTP)(O): 587                                                                    |
| 使用する暗号化接続の種類(C): なし                                                                      |
| サーバーのタイムアウト(T)<br>短い 一 長い 1分                                                             |
| 配信<br>■サーバーにメッセージのコピーを置く(L)<br>■サーバーから削除する(R) 14 ● 日後<br>■[削除済みアイテム]から削除されたら、サーバーから削除(M) |
| OK キャンセル                                                                                 |

送信サーバー(SMTP) 「587」と入力します 任意ですが、チェックを外すを推奨します。

チェックを入れておくと、PCで受信後におおもとのメールサーバーに
 サーバーにメッセージのコメッセージのコピーを残します。別のパソコンでも同じメールを受信
 ピーを置く(L)
 したい場合などにチェックを入れます。
 ただし、メッセージのコピーを残すにチェックを入れた場合、メールボックス容量がオーバーし、突然新しいメッセージが受信できなくなる
 ことがありますのでご注意ください。

入力が終わりましたら[OK]をクリックして[インターネット電子メール]の画面を閉じます。

[POP と IMAP のアカウント設定]の画面に戻ります。 [次へ(N) >]をクリックします。

STEP 10

〔完了〕をクリックし、画面を閉じます。

| アカウントの追加                       | ×             |
|--------------------------------|---------------|
|                                |               |
|                                |               |
| すべて完了しました                      |               |
| アカウントのセットアップに必要な消戦がすべて入力されました。 |               |
|                                |               |
|                                |               |
|                                |               |
|                                |               |
|                                |               |
|                                |               |
|                                |               |
|                                |               |
|                                | 別のアカウントの追加(A) |
|                                |               |
| -                              |               |
| < 戻る(8)                        | 完了            |

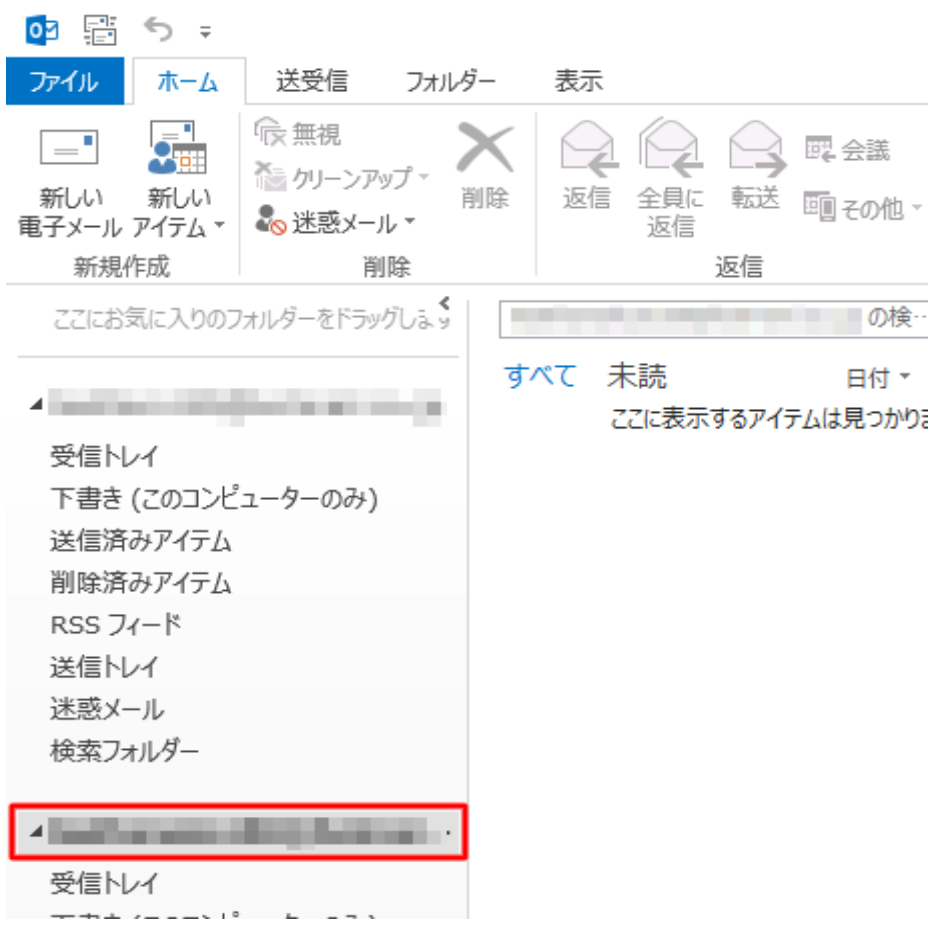

#### 設定が完了すると、追加したメールアカウントが表示されます。